# Dell EMC PowerEdge MX7000 エンクロージャ 仕様詳細

規制モデル: E44S 規制タイプ: E44S001 2021 年 10 月 Rev. A06

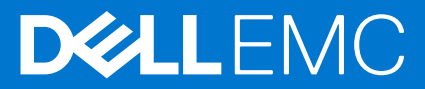

### メモ、注意、警告

()メモ:製品を使いやすくするための重要な情報を説明しています。

△ 注意: ハードウェアの損傷やデータの損失の可能性を示し、その危険を回避するための方法を説明しています。

警告:物的損害、けが、または死亡の原因となる可能性があることを示しています。

©2019 ~ 2020 Dell Inc.またはその関連会社。All rights reserved.(不許複製・禁無断転載)Dell、EMC、およびその他の商標は、Dell Inc.またはその子 会社の商標です。その他の商標は、それぞれの所有者の商標である場合があります。

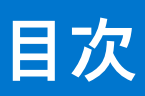

| 章 1: エンクロージャの概要                                                                                         | 5              |
|----------------------------------------------------------------------------------------------------|----------------|
| エンクロージャの正面図                                                                                             | 6              |
| コントロールパネル                                                                                               | 6              |
| エンクロージャの背面図                                                                                             |                |
| お使いのシステムの情報タグの位置                                                                                        |                |
|                                                                                                    |                |
| 章 2: 仕様詳細                                                                                               |                |
| シャーシ寸法                                                                                                  |                |
| シャーシの重量                                                                                                 | 14             |
| ファンの仕様                                                                                                  | 14             |
| PSU の仕様                                                                                                 | 14             |
| ポートおよびコネクタの仕様                                                                                           | 15             |
| USB ポート                                                                                                 | 15             |
| ≥ — DisplayPort                                                                                         | 15             |
| PowerEdge MX モジュールのポートとコネクタ                                                                             | 16             |
| PowerEdge MX740c                                                                                        |                |
| PowerEdge MX750c                                                                                        | 16             |
| PowerEdge MX840c                                                                                        | 16             |
| MX7116n ファブリック エクスパンダー モジュール                                                                            |                |
| MX9116n ファブリック スイッチング エンジン                                                                              |                |
| MX9002m 管理モジュール                                                                                         |                |
| MX5108n Ethernet スイッチ                                                                                   |                |
| MXG610s ファイバ チャネル スイッチ                                                                                  |                |
| PowerEdge MX 10GBASE-T Ethernet パススルー モジュール                                                             |                |
| PowerEdge MX 25 Gb Ethernet パススルー モジュール                                                                 |                |
| ビデオの仕様                                                                                                  |                |
|                                                                                                    |                |
| 標準動作温度                                                                                                  |                |
| 動作時の払張温度                                                                                                |                |
| 粒子状およひガス状汚染物質の仕様                                                                                        |                |
|                                                                                                    |                |
| 早 3: シスナム診断と1 ノンクータ コート                                                                                 | <b>22</b><br>م |
| NIC 1 $\mathcal{I} \mathcal{I} \mathcal{I} \mathcal{I} \mathcal{I} \mathcal{I} \mathcal{I} \mathcal{I}$ |                |
| FSU 1 ノンソーター                                                                                            | 20             |
| トライラインシッティート                                                                                            | 24<br>کار      |
| ファン モンユールインングーダー コート                                                                                    | 20             |
| 皆理モンユール インシゾーダ コード                                                                                      |                |
| 章 4: マニュアルリソース                                                                                          | 28             |
| 章 5: 困ったときは                                                                                             |                |
| デルへのお問い合わせ                                                                                              |                |
| マニュアルのフィードバック                                                                                           |                |
| QRL によるシステム情報へのアクセス                                                                                     |                |

| PowerEdge MX7000 エンクロージャ用 QR コード | 32 |
|----------------------------------|----|
| SupportAssist による自動サポートの利用       | 32 |

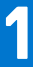

# エンクロージャの概要

Dell EMC PowerEdge MX7000 は次世代の M1000e 後継シャーシであり、将来のモジュラー アーキテクチャの基礎となるべき革新的なアーキテクチャです。

PowerEdge MX7000 エンクロージャは以下をサポートする 7U シャーシです。

- 最大8個の標準高シングルワイドスレッド、または4個の標準高ダブルワイドスレッド。
  - 最大7個のストレージスレッドをエンクロージャに装着できます。

() メモ:計算ノードが1つ存在する必要があり、それをストレージノードにマップする必要があります。

- 最大6台のホットスワップ対応電源装置ユニット。
- 最大2台のホットスワップ対応管理モジュール。
- 最大6基の1/0モジュール:
  - 4個の Fabric-A/B タイプ IOM
  - 2 個の Fabric-C タイプ IOM
- 4台の前面アクセス可能なホットスワップ対応冷却ファン。
- 5台の背面アクセス可能なホットスワップ対応冷却ファン。

デュアル管理モジュールの詳細については、「技術仕様」を参照してください。

### トピック:

- エンクロージャの正面図
- エンクロージャの背面図
- お使いのシステムの情報タグの位置

## エンクロージャの正面図

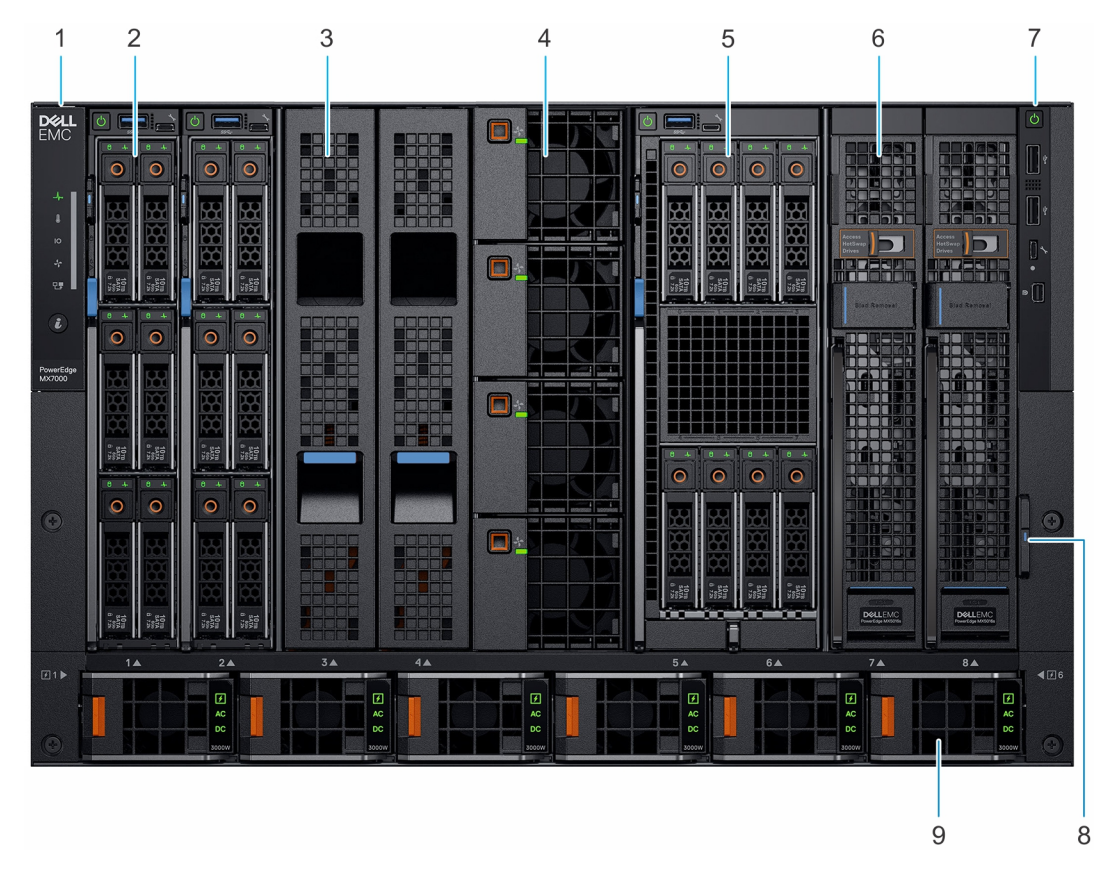

### 図 1. エンクロージャの正面図

- 1. 左のコントロールパネル
- 3. スレッドダミー
- 5. ダブル ワイド計算スレッド
- 7. 右のコントロールパネル
- 9. 電源装置ユニット(6)

- 2. シングル ワイド計算スレッド
- 4. 前面ファン(4)
- 6. シングル ワイド ストレージ スレッド
- 8. 情報タグ

### コントロールパネル

### LCD タッチ パネル

LCD タッチ パネル (オプション)は、エンクロージャの左側コントロール パネルにあります。

LCD タッチ パネルには、次のオプションが表示されます。

- システム情報
- システムステータス
- エラーメッセージ
- QuickSync オプション:オプションの QuickSync LCD パネルでのみ使用できます。
- メモ: LCD タッチ パネルはホット スワップ対応モジュールではありません。モジュールを交換する前に、エンクロージャの電源を切り、シャーシから電源を外します。

LCD タッチ パネルを使用すると、画面をスクロールまたはスワイプできます。LCD タッチ パネルで使用できるオプションは次の とおりです。

- [ようこそ画面]: ネイティブ言語とデフォルトの LCD ホーム ページを選択できます。
- [メイン メニュー]:識別、設定、QuickSync、アラート、ヘルプ、電源オフなどの LCD 機能にアクセスできます。
- [QuickSync]: OpenManage Mobile をエンクロージャに接続できます。
- [アラート]:エンクロージャのすべての重要および警告アラートのリストを表示できます。

- [ネットワーク設定]:シャーシ管理 IP アドレスを表示および設定します。
- [LCD 設定]:表示と変更、表示のみ、無効、LCD あり、LCD なしなどの LCD オプションを設定できます。
- [設定]: ネットワーク設定、LCD 言語、およびホーム画面を編集できます。
- [サービス インタラクション]: エンクロージャ内でサーバーまたはスレッドを交換した場合のドライブ マッピングへの影響を 表示します。
- [システム情報]:エンクロージャのモデル番号、Asset Tag、およびサービス タグが表示されます。
- [シャーシの電源オフ]:シャットダウンまたは正常なシャットダウンを実行できます。

### 左のコントロール パネル

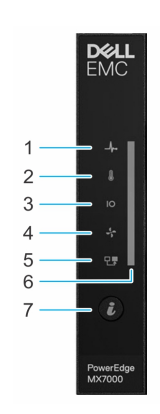

### 図 2. 左のコントロール パネル:ステータス LED

### 表 1. 左のコントロール パネルの LED インジケーターの説明

| インジケー<br>タ | 説明                | ステータス                                                          |                                                                                              |
|------------|-------------------|----------------------------------------------------------------|----------------------------------------------------------------------------------------------|
| 1          | システム正常性           | シャーシの正常性が低下す<br>LED は消灯しています。                                  | ると、2秒間橙色に点滅して1秒間消灯します。デフォルトでは、                                                               |
| 2          | システムの温度           | エンクロージャに温度障害<br>トでは、LED は消灯してい<br>() メモ:温度障害には、避<br>ータス、ファンのステ | が発生すると、2 秒間橙色に点滅して 1 秒間消灯します。デフォル<br>ます。<br>堕の周囲温度、I/O モジュールの温度ステータス、PSU の温度ステ<br>ータスが含まれます。 |
| 3          | I/O モジュールの<br>正常性 | I/O モジュールに障害が発き<br>ォルトでは、LED は消灯し                              | 生している場合は、2 秒間橙色に点滅して 1 秒間消灯します。デフ<br>ています。                                                   |
| 4          | ファンの正常性           | 前面または背面に取り付け<br>合、2 秒間橙色に点滅して                                  | られているファンに障害が発生した場合、または警告が発生した場<br>1秒間消灯します。デフォルトでは、LED は消灯しています。                             |
| 5          | スタックまたはグ<br>ループ   | エンクロージャがグループ                                                   | のメンバーであることを示します。                                                                             |
| 6          | LED ステータス バ<br>ー  | インジケーターのステー<br>タス                                              | 説明                                                                                           |
|            |                   | 青色に点灯                                                          | エンクロージャが正常であることを示します。                                                                        |
|            |                   | 青色の点滅                                                          | システム ID のモードがアクティブであることを示します。                                                                |
|            |                   | 橙色に点滅                                                          | システムが、障害が発生していることを示します。                                                                      |
| 7          | システム ID ボタン       | システムまたはインストー                                                   | ルされているスレッドを識別できます。                                                                           |

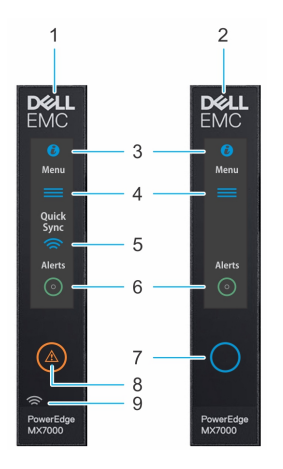

### 図 3. 左のコントロール パネル:LCD のオプション

### 表 2. 左のコントロール パネルの LCD パネルに関する説明

| インジケー<br>タ                        | 説明                                   | ステータス                                                               |                                                                               |
|-----------------------------------|--------------------------------------|---------------------------------------------------------------------|-------------------------------------------------------------------------------|
| 1                                 | Quick Sync 搭載の<br>LCD                | Quick Sync モジュールで有効化                                                | Cされた LCD                                                                      |
| 2                                 | Quick Sync なしの<br>LCD                | Quick Sync モジュールなしの L                                               | CD                                                                            |
| 3                                 | LCD パネルのシス<br>テム ID インジケ<br>ーター      | このオプションを使用すると、<br>り、特定のスレッドを選択して                                    | LCD パネル上のボタン/インジケーターでシャーシを識別した<br>「識別したりすることができます。                            |
| 4                                 | 設定                                   | このオプション ボタンにより、<br>アクセスできます。これには、<br>ビス タグ )、言語の設定が含ま               | MX7000 エンクロージャのインベントリーおよび構成データへ<br>ネットワーク設定、システム情報、( モデル、Asset Tag、サー<br>れます。 |
| 5 オプションの<br>QuickSync インジ<br>ケーター |                                      | Quick Sync 関連のコントロール<br>i メモ: Quick Sync 機能を利用<br>す。この機能は、特定の設      | ノと接続情報へのアクセスを可能にします。<br>月すると、モバイル デバイスを使用してシステムを管理できま<br>定でのみ使用できます。          |
| (GuickSync 2.0 拾<br>載の LCD のみ)    | 載の LCD のみ )                          | () メモ:購入時に注文していな<br>ません。                                            | ない場合は、エンクロージャで Quick Sync モジュールを使用でき                                          |
| 6                                 | システム アラー<br>ト インジケータ                 | システム ID インジケーター<br>のステータス                                           | 説明                                                                            |
|                                   | _                                    | 緑色の点灯                                                               | シャーシに、機能低下のアラートや重大なアラートはありません。                                                |
|                                   |                                      | 橙色の点灯                                                               | シャーシに、重大なアラートまたは正常性低下のアラートがあ<br>ります。                                          |
|                                   |                                      | <ol> <li>メモ:このオプションボタン<br/>ートおよび機能低下のアラ<br/>細]メニューが表示されま</li> </ol> | ン/インジケーターは、橙色のアラート アイコンと、重大なアラ<br>ートの合計数を示しています。ボタンを押すと、[ アラートの詳<br>す。        |
| 7                                 | LCD アクティベー<br>ション ボタン/<br>システム ID イン | エンクロージャを識別できます<br>() メモ: ボタンを押して LCD                                | -<br>。<br>をアクティブ化します。                                                         |
|                                   | ジケーター<br>識別インジケータ                    | システム ID インジケーター<br>のステータス                                           | 説明                                                                            |
|                                   | -                                    | 青色の点滅                                                               | システム ID がアクティブな状態です。                                                          |
|                                   |                                      | 橙色に点滅                                                               | シャーシ アラートが発生しています。                                                            |

### 表 2. 左のコントロール パネルの LCD パネルに関する説明 (続き)

| インジケー<br>タ | 説明                                              | ステータス                                           |
|------------|-------------------------------------------------|-------------------------------------------------|
| 8          | エラー インジケ<br>ーター                                 | エラーインジケーターは、エンクロージャに重要/警告アラートがある場合 LCD に表示されます。 |
| 9          | オプションの<br>Quick Sync ワイヤ<br>レス ステータス<br>インジケーター | QuickSync が有効なデバイスを含むエンクロージャの接続ステータスを表示します。     |

### 右のコントロールパネル

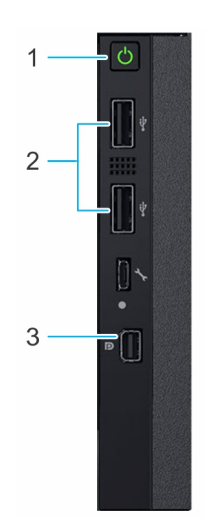

### 図 4. 右のコントロールパネル

### 1. 電源ボタン

- **2.** USB 2.0 ポート(2)
- **3.**  $\Xi = DisplayPort$

() メモ:ポートの詳細については、「技術仕様」を参照してください。

## エンクロージャの背面図

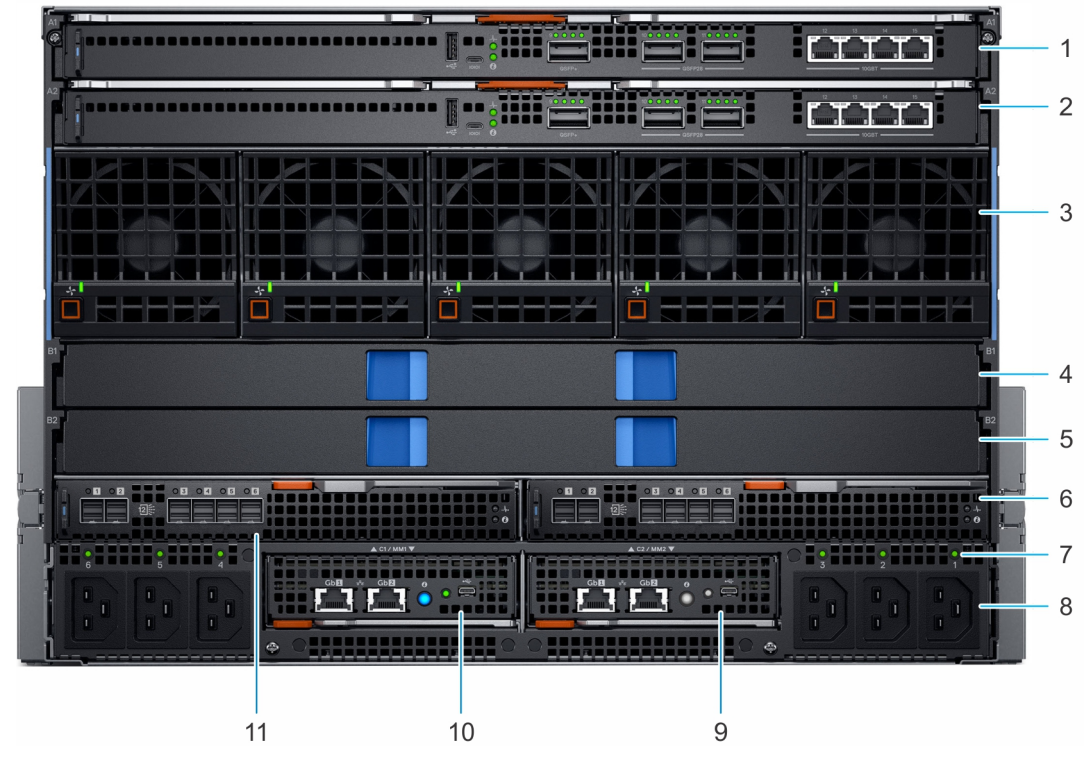

#### 図 5. エンクロージャの背面図

- 1. ファブリック A1 用スロット
- 3. 背面ファン×5
- 5. ファブリック B2 用スロット
- 7. 電源ケーブル接続ステータス LED
- 9. 管理モジュール2
- 11. ファブリック C1 用スロット

- 2. ファブリック A2 用スロット
- 4. ファブリック B1 用スロット
- 6. ファブリック C2 用スロット
- 8. C22 電源入口コネクター(6)
- 10. 管理モジュール1

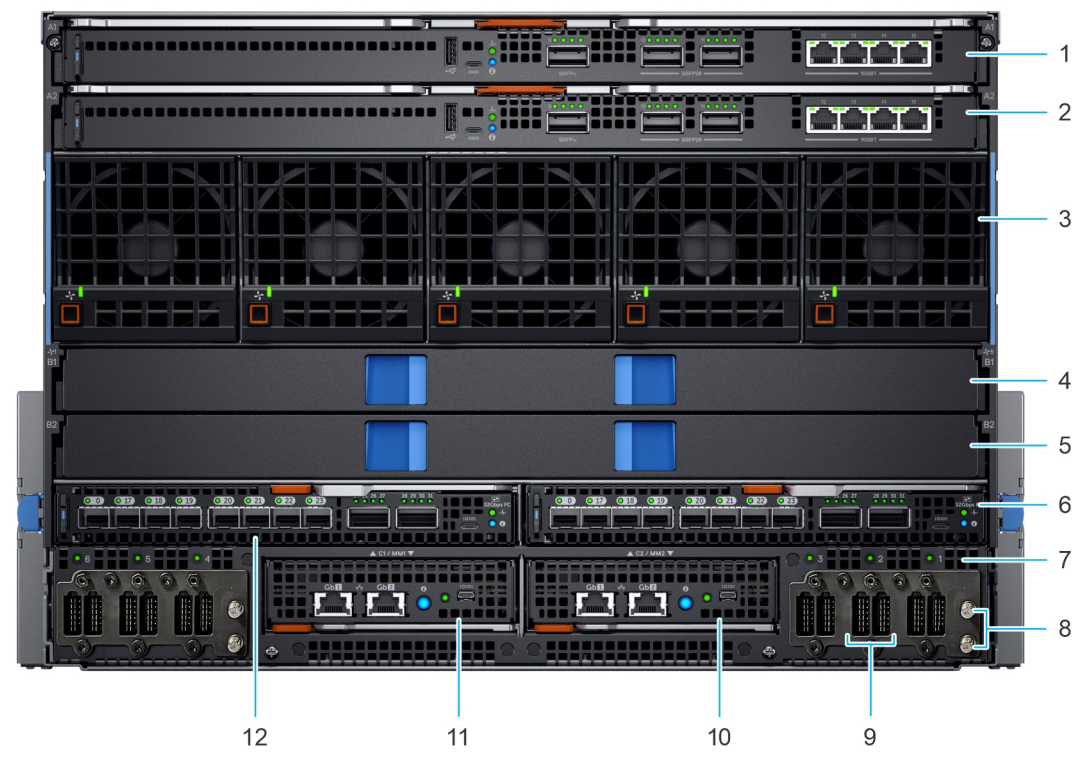

#### 図 6. DC 電源装置を搭載したエンクロージャの背面図

- 1. ファブリック A1 用スロット
- 3. 背面ファン x 5
- 5. ファブリック B2 用スロット
- 7. 電源ケーブル接続ステータス LED
- 9. 電源入口コネクター
- 11. 管理モジュール1

2. ファブリック A2 用スロット

- 4. ファブリック B1 用スロット
- 6. ファブリック C2 用スロット
- 8. 接地ポスト
- 10. 管理モジュール2
- 12. ファブリック C1 用スロット

() メモ:ポートとコネクターの詳細については、「仕様詳細」の項を参照してください。

## お使いのシステムの情報タグの位置

固有のエクスプレス サービス コードとサービスタグを使用して、お使いのシステムを識別することができます。システム前面の 情報タグを引き出して、エクスプレス サービス コードとサービスタグを確認します。または、システム シャーシの背面に貼られ たシールに記載されている場合もあります。mini EST(エンタープライズ サービスタグ)はシステム シャーシの背面にあります。 デルはこの情報を使用して、サポートのお問い合わせ電話を適切な担当者に転送します。

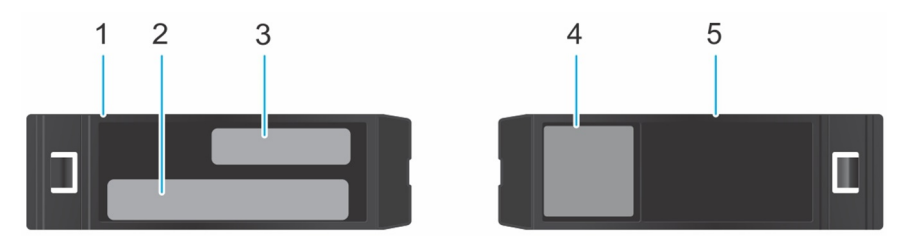

#### 図7.お使いのシステムの情報タグの位置

- 1. 情報タグ(上面図)
- 2. MAC アドレスとセキュア パスワード ラベル
  - (i) メモ: 管理モジュールへのデフォルト アクセスを選択した場合は、情報タグでデフォルト パスワードを使用できます。このラベルは空白です。セキュア デフォルト アクセスを選択しなかった場合、デフォルトのユーザー名とパスワードは
     [root]と[calvin]になります。

3. エクスプレス サービスタグ

4. QR ⊐ − ド

5. 情報タグ(底面図)

2

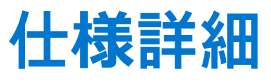

本項では、お使いのシステムの仕様詳細と環境仕様の概要を示します。 () メモ: 内部ケーブル コネクターは、ホットプラグ非対応です。

### トピック:

- シャーシ寸法
- シャーシの重量
- ファンの仕様
- PSU の仕様
- ポートおよびコネクタの仕様
- PowerEdge MX モジュールのポートとコネクタ
- ビデオの仕様
- 環境仕様

## シャーシ寸法

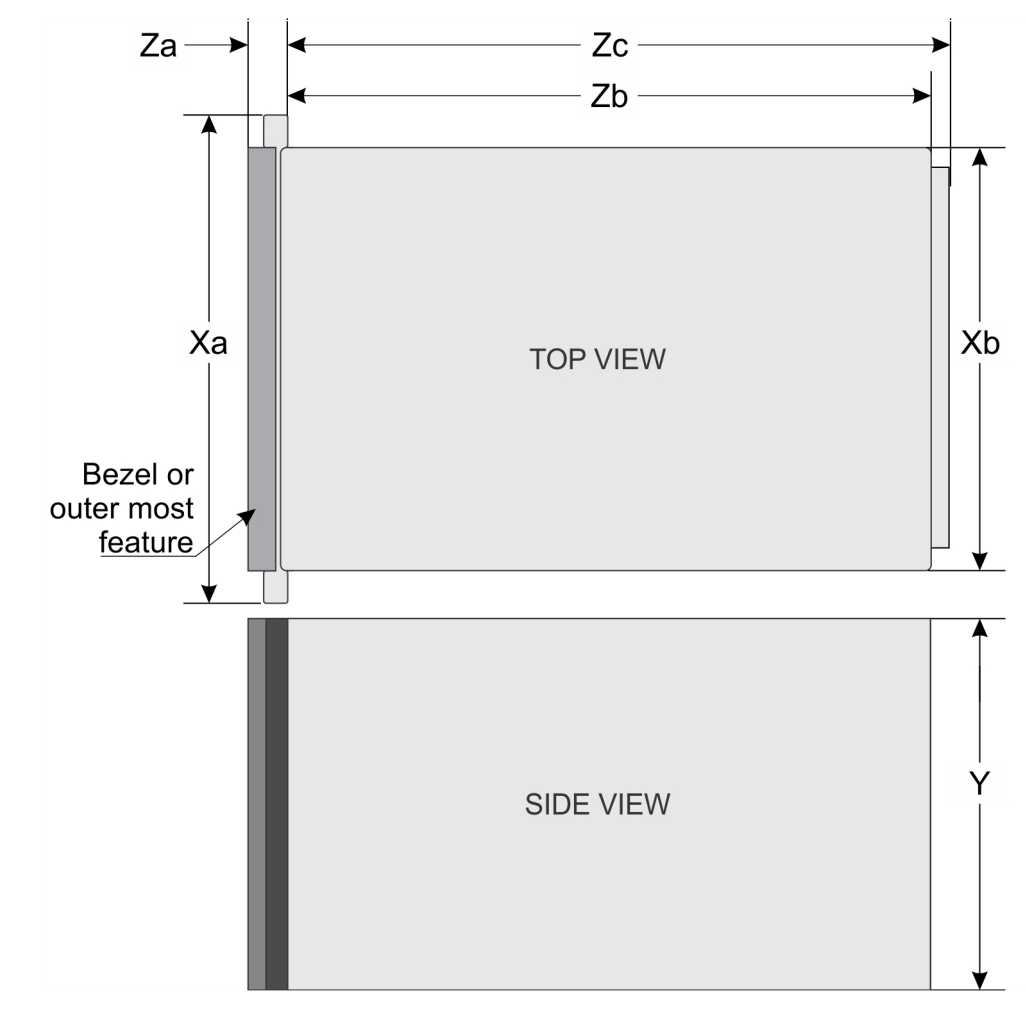

#### 図 8. PowerEdge MX7000 の寸法

#### 表 3. PowerEdgeMX7000の寸法

| 説明 | 寸法                  |
|----|---------------------|
| Ха | 482 mm(18.98 インチ)   |
| Xb | 445 mm(17.52 インチ)   |
| Y  | 307.4 mm(12.11 インチ) |
| Zb | 811.6 mm(31.96 インチ) |
| Zc | 816.6 mm(32.15 インチ) |

## シャーシの重量

### 表 4. シャーシの重量

| エンクロージャ          | 最小重量           | 最大重量(完全装備時)        |
|------------------|----------------|--------------------|
| PowerEdge MX7000 | 82 kg(180 ポンド) | 182 kg ( 400 ポンド ) |

## ファンの仕様

PowerEdge MX7000 エンクロージャは、前面アクセス可能なホットスワップ対応冷却ファン4台と、背面アクセス可能なホットス ワップ対応冷却ファンを5台サポートしています。冷却ファンアセンブリにより、サーバの主要なコンポーネントであるスレッド、ファブリック、I/O モジュールなどに対する適切な空気の循環が確保され、冷却状態が保たれます。冷却ファンの障害はオー バーヒートを引き起こす可能性があり、損傷につながる場合があります。

### 表 5. サポートされているファン

| ファンの位置    | 正面    | 背面    |
|-----------|-------|-------|
| Size(サイズ) | 60 mm | 80 mm |
| ファンの台数    | 4     | 5     |
| 冗長性       | 3+1   | 4+1   |

## PSU の仕様

PowerEdge MX7000 エンクロージャは、最大6台のACまたはDC電源供給ユニット(PSU)をサポートしています。

### 表 6. PSU の仕様

| 説明       | 仕様                                                                         |
|----------|----------------------------------------------------------------------------|
| PSU      | 3000 W AC または DC × 6                                                       |
| クラス      | プラチナ                                                                       |
| 熱消費(最大)  | 1205 BTU/hr                                                                |
| 周波数      | 50/60 Hz                                                                   |
| 電圧       | 100~240 V AC、オートレンジ                                                        |
|          | DC -48 ~ -60 V                                                             |
| 現在       | 16 A x 6(AC 入力用)                                                           |
|          | 6 x 83.2 A(DC 入力用)                                                         |
| 突入電流(AC) | <ul> <li>電源装置1台につき10ミリ秒以下で最大40A</li> <li>電源装置1台につき12ミリ秒以下で最大50A</li> </ul> |

### 表 6. PSU の仕様 (続き)

| 説明       | 仕様                                                                                                    |
|----------|----------------------------------------------------------------------------------------------------|
| 突入電流(DC) | DC PSU の突入電流は、ETSI EN 132-2 V2.5.1 (2016-10)で説明されているように、公称電圧および最大負荷での通信機器およびデータ通信機器の最大突入電流特性に準拠しています。 |
| コネクター    | AC または DC 電源コネクター                                                                                     |

<u>│ 注意:</u> 同じエンクロージャにおける高圧線と低圧線の AC 入力の混合はサポートされていません。

(i) メモ:熱消費は PSU のワット定格を使用して算出されています。

↓ ★モ:理想的な入力電圧の状態では、エンクロージャの動作環境の全範囲において、電源装置1台に付き10ミリ秒以下で120AのAC突入電流を許容できます。

() メモ: このエンクロージャは、相間電圧が 240 ∨ 以下の IT 電力エンクロージャに接続できるようにも設計されています。

クラス A システム:-48vDC 電源装置の警告ステートメント。

### 警告使用者:

此為甲類資訊技術設備,於居住的環境中使用時,可能會造成射頻擾動, 在此種情況下,使用者會被要求採取某些適當的對策。

E44S (本型式係準系統DC機種)

図 9. 警告ステートメント

## ポートおよびコネクタの仕様

### USB ポート

PowerEdge MX7000 エンクロージャは、前面パネルで2個の Type A USB 2.0 ポートをサポートしています。

### ミニ DisplayPort

PowerEdge MX7000 エンクロージャは、前面パネルで1個のミニ DisplayPort (mini DP)をサポートしています。

## PowerEdge MX モジュールのポートとコネクタ

### PowerEdge MX740c

### 表 7. PowerEdge MX740c の外部アクセス用コネクタ

| コネクタ    | 説明                                                                                                    |
|---------|----------------------------------------------------------------------------------------------------|
| USB ポート | <ul> <li>USB 3.0 対応ポート(スレッド前面)(1)</li> <li>USB 3.0 対応ポート(内蔵ポート)(1)</li> <li>iDRAC ダイレクト用 micro USB 2.0 対応ポート(スレッド前面)(1)</li> <li>i メモ: スレッド前面の micro USB 2.0 対応ポートは、iDRAC ダイレクト ポートとしてのみ使用できます。</li> </ul> |

### PowerEdge MX750c

### 表 8. PowerEdge MX750c の外部アクセス用コネクター

| コネクター   | 説明                                                                                                    |
|---------|----------------------------------------------------------------------------------------------------|
| USB ポート | ● USB 3.0 対応ポート(スレッド前面)(1)<br>● iDRAC ダイレクト用 micro USB 2.0 対応ポート(スレッド前面)(1)<br>(i) メモ: スレッド前面の micro USB 2.0 対応ポートは、iDRAC ダイレクト ポートとしてのみ使用できます。 |

### PowerEdge MX840c

#### 表 9. PowerEdge MX840c の外部アクセス用コネクタ

| コネクタ    | 説明                                                                                                    |
|---------|----------------------------------------------------------------------------------------------------|
| USB ポート | <ul> <li>USB 3.0 対応ポート(スレッド前面)(1)</li> <li>USB 3.0 対応ポート(内蔵ポート)(1)</li> <li>iDRAC ダイレクト用 micro USB 2.0 対応ポート(スレッド前面)(1)</li> <li>i) メモ:スレッド前面の micro USB 2.0 対応ポートは、iDRAC ダイレクト ポートとしてのみ使用できます。</li> </ul> |

### MX7116n ファブリック エクスパンダー モジュール

### 表 10. MX7116n ファブリック エクスパンダー モジュールの外部アクセス用コネクタ

| コネクタ        | 説明                           |
|-------------|------------------------------|
| 外部アクセス用コネクタ | ● MX7116n への QSFP28-DD 接続(2) |

### MX9116n ファブリック スイッチング エンジン

### 表 11. MX9116n ファブリック スイッチング エンジンの外部アクセス用コネクタ

| コネクタ        | 説明                                                                                                    |
|-------------|----------------------------------------------------------------------------------------------------|
| 外部アクセス用コネクタ | <ul> <li>以下の設定が可能な 12 個の QSFP28-DD ポート:</li> <li>2 x 40 GbE または 2 x 100 GbE (アップリンクの場合)</li> <li>8 x 10 GbE または 8 x 25 GbE (ラック サーバの場合)</li> <li>以下の設定が可能な 2 個の QSFP28 アップリンク ポート:</li> <li>1 x 40 GbE</li> <li>1 x 100 GbE</li> </ul> |

### 表 11. MX9116n ファブリック スイッチング エンジンの外部アクセス用コネクタ

| コネクタ | 説明                              |
|------|---------------------------------|
|      | ○ 2 x 50 GbE                    |
|      | ○ 4 x 10 GbE                    |
|      | ○ 4 x 25 GbE                    |
|      | ● 以下の設定が可能な 2 個の QSFP28 統合ポート:  |
|      | ○ 1 x 40 GbE                    |
|      | ○ 1 x 100 GbE                   |
|      | ○ 2 x 50 GbE                    |
|      | ○ 4 x 10 GbE                    |
|      | ○ 4 x 25 GbE                    |
|      | ○ 8 × 8/16/32 GbE ファイバ チャネル モード |

### MX9002m 管理モジュール

### 表 12. MX9002m 管理モジュールの外部アクセス用コネクター

| コネクター       | 説明                                                                         |
|-------------|----------------------------------------------------------------------------|
| 外部アクセス用コネクタ | <ul> <li>2 x 1G-BaseT Ethernet ポート</li> <li>1 x Micro-B USB ポート</li> </ul> |

### MX5108n Ethernet スイッチ

### 表 13. MX5108n Ethernet スイッチの外部アクセス用コネクタ

| コネクタ        | 説明                              |
|-------------|---------------------------------|
| 外部アクセス用コネクタ | ● 100 GbE QSFP28 アップリンク ポート(2)  |
|             | ● 40 GbE QSFP+アップリンク ポート(1)     |
|             | ● 10GBASE-T アップリンク ポート(4)       |
|             | ● USB シリアル ポートおよび USB フラッシュ ポート |

### MXG610s ファイバ チャネル スイッチ

### 表 14. MXG610s ファイバ チャネル スイッチの外部アクセス用コネクタ

| コネクタ               | 説明                                                             |
|--------------------|----------------------------------------------------------------|
| USB ポート            | micro USB 2.0 対応ポート(スレッド前面)( 1 )。                              |
| ファイバチャネルトランシー<br>バ | 8 個の SFP と 2 個の QSFP を使用して 8/16/32 Gbps の速度をサポートする 16 個の外部ポート。 |

### PowerEdge MX 10GBASE-T Ethernet パススルー モジュール

### 表 15. PowerEdge MX 10GBASE-T Ethernet パススルー モジュールの外部アクセス用コネクタ

| コネクタ               | 説明                          |
|--------------------|-----------------------------|
| ファイバチャネルトランシー<br>バ | 10 GbE 接続をサポートする 16 個の外部ポート |

### PowerEdge MX 25 Gb Ethernet パススルー モジュール

表 16. PowerEdge MX 25 Gb Ethernet パススルー モジュールの外部アクセス用コネクタ

| コネクタ               | 説明                          |
|--------------------|-----------------------------|
| ファイバチャネルトランシー<br>バ | 25 GbE 接続をサポートする 16 個の外部ポート |

## ビデオの仕様

管理モジュールは、16 MB のビデオ フレーム バッファを備えた内蔵の Matrox G200eW3 グラフィックス コントローラをサポート しています。

#### 表 17. サポートされているビデオ解像度のオプション

| 解像度         | リフレッシュ レート(Hz) | 色深度(ビット) |
|-------------|----------------|----------|
| 1024 x 768  | 60             | 8、16、32  |
| 1280 x 800  | 60             | 8、16、32  |
| 1280 x 1024 | 60             | 8、16、32  |
| 1360 x 768  | 60             | 8、16、32  |
| 1440 x 900  | 60             | 8、16、32  |
| 1600 × 900  | 60             | 8、16、32  |
| 1600 × 1200 | 60             | 8、16、32  |
| 1680 x 1050 | 60             | 8、16、32  |
| 1920 x 1080 | 60             | 8、16、32  |
| 1920 x 1200 | 60             | 8、16、32  |

() メモ: 1920 × 1080 および 1920 × 1200 の解像度は、縮小ブランキング モードでのみサポートされています。

## 環境仕様

(i) メモ:特定のシステム構成に対する環境条件の詳細については、www.dell.com/poweredgemanualsを参照してください。

### 表 18. 温度の仕様

| 温度                    | 仕様                             |
|-----------------------|--------------------------------|
| ストレージ                 | -40°C ~ 65°C ( -40°F ~ 149°F ) |
| 最大温度勾配<br>(動作時および保管時) | 20 °C/h ( 36 °F/h )            |

### 表 19. 相対湿度の仕様

| 相対湿度  | 仕様                                                 |
|-------|----------------------------------------------------|
| ストレージ | 最大露点 33°C ( 91°F ) で 5~95%の相対湿度。空気は常に結露しないことが必要です。 |
| 動作時   | 最大露点 29°C(84.2°F)で 10~80%の相対湿度。                    |

### 表 20. 最大振動の仕**様**

| 最大耐久震度 | 仕様                                         |  |
|--------|--------------------------------------------|--|
| 動作時    | 0.26 G <sub>rms</sub> (5~350 Hz)(全稼動方向)    |  |
| ストレージ  | 1.88 G <sub>rms</sub> (10~500 Hz)( 垂直稼動方向) |  |

### 表 21. 最大衝撃パルス仕様

| 最大衝撃パルス | 仕様                                                                        |
|---------|---------------------------------------------------------------------------|
| 動作時     | x、y、z 軸の正および負方向に 11 ミリ秒以下で 6 G の衝撃パルス。                                    |
| ストレージ   | z 軸の正方向に 2 ミリ秒以下で 71 G の衝撃パルス。<br>x 軸と z 軸の正および負方向に 7 ミリ秒以下で 20 G の衝撃パルス。 |

### 表 22. 最大高度の仕様

| 最大高度  | 仕様                    |
|-------|-----------------------|
| 動作時   | 3048 m(10,000 フィート)   |
| ストレージ | 12,000 m(39,370 フィート) |

### 表 23. 動作時温度ディレーティングの仕様

| 動作時温度ディレーティン<br>グ       | 仕様                                                                     |
|-------------------------|------------------------------------------------------------------------|
| 最高 35 °C (95 °F)        | 950 m(3,117 フィート)を超える高度では、最高温度は 300 m(547 フィート)ごとに 1ºC(1ºF)<br>低くなります。 |
| 35 ~ 40°C (95 ~ 104°F)  | 950 m(3,117 フィート)を超える高度では、最高温度は 175 m(319 フィート)ごとに 1ºC(1ºF)<br>低くなります。 |
| 40 ~ 45°C (104 ~ 113°F) | 950 m(3,117 フィート)を超える高度では、最高温度は 125 m(228 フィート)ごとに 1ºC(1ºF)<br>低くなります。 |

### 標準動作温度

### 表 24. 動作時の標準温度の仕様

| 標準動作温度                  | 仕様          |
|-------------------------|-------------|
| 継続動作                    | 10°C ~ 35°C |
| (高度 950 m(3117 フィート)未満) | 装置への直射日光なし。 |

### 動作時の拡張温度

### 表 25. 動作時の拡張温度の仕様

| 動作時の拡張温度            | 仕様                                                                                                    |
|---------------------|----------------------------------------------------------------------------------------------------|
| 継続動作                | 相対湿度 5~85%、露点温度 29°C で、5~40°C。<br>① メモ:標準動作温度(10~35°C)の範囲外では、システムは、下は 5°C まで、上は 40°C までで<br>継続的に動作できます。     |
|                     | 35~40°Cの場合、950m(3,117フィート)を超える場所では175m(319フィート)上昇するごとに<br>最大許容温度を1°C(1°F)下げます。                              |
| 年間動作時間の1パーセ<br>ント以下 | 相対湿度 5~90%、露点温度 29°C で、-5~45°C。<br>() メモ:標準動作温度(10~35°C)の範囲外では、最大年間動作時間の1パーセントまで-5~45°C<br>の範囲で動作することができます。 |

### 表 25. 動作時の拡張温度の仕様 (続き)

| 動作時の拡張温度 | 仕様                                                                             |
|----------|--------------------------------------------------------------------------------|
|          | 40~45°Cの場合、950m(3,117フィート)を超える場所では125m(228フィート)上昇するごとに<br>最大許容温度を1°C(1°F)下げます。 |

() メモ: 拡張温度範囲で動作させると、システムのパフォーマンスに影響が生じる場合があります。

J メモ: 拡張温度範囲でシステムを使用しているときに、LCD パネルとシステム イベント ログに周囲温度警告が報告される場合
 があります。

### 動作時の拡張温度

- 動作温度は、最大高度 950 m の拡張動作範囲に対して指定されます。
- ハード ドライブの制約により、5°C 以下ではコールド スタートを実行しないでください。
- 冗長電源が必要です。

### 動作時の拡張温度範囲に関する制限

動作時の拡張温度範囲に関する制限の詳細については、www.dell.com/poweredgemanuals にある PowerEdge MX スレッドの『設置 およびサービス マニュアル』を参照してください。

#### 表 26. 動作時の拡張温度範囲に関する制限

| システム                                                       | C30  | C35  | C40E45                    |
|------------------------------------------------------------|------|------|---------------------------|
| Dell EMC PowerEdge MX7000<br>(ファン、管理モジュール、お<br>よび PSU を含む) | 制限なし | 制限なし | 制限なし                      |
| ファブリック A および B モジ<br>ュール                                   | 制限なし | 制限なし | MX9116n はサポートされてい<br>ません。 |
| ファブリック C I/O モジュー<br>ル                                     | 制限なし | 制限なし | 制限なし                      |

### 粒子状およびガス状汚染物質の仕様

次の表は、粒子状およびガス状の汚染物質によるIT機器への損傷や故障を回避するために役立つ制限を定義しています。粒子状またはガス状の汚染物質物のレベルが指定された制限を超え、その結果として機器が損傷または故障した場合は、環境条件の是正が必要になる可能性があります。環境状態の改善は、お客様の責任となります。

### 表 27. 粒子状汚染物質の仕様

| 粒子汚染   | 仕様                                                                                      |
|--------|-----------------------------------------------------------------------------------------|
| 空気ろ過   | ISO 14644-1 の ISO クラス 8 によって定義されたデータセンターの空気ろ過では、95%の上限信頼限界が<br>必要です。                    |
|        | (j) メモ:この条件はデータセンター環境にのみ適用されます。空気清浄要件は、事務所や工場現場などのデータセンター外での使用のために設計された IT 装置には適用されません。 |
|        | () メモ: データセンターに吸入される空気は、MERV11 または MERV13 フィルタで濾過する必要があり<br>ます。                         |
| 伝導性ダスト | 空気中に伝導性ダスト、亜鉛ウィスカ、またはその他伝導性粒子が存在しないようにする必要がありま<br>す。                                    |
|        | ()メモ:この条件は、データセンター環境と非データセンター環境に適用されます。                                                 |
| 腐食性ダスト | <ul> <li>空気中に腐食性ダストが存在しないようにする必要があります。</li> </ul>                                       |

### 表 27. 粒子状汚染物質の仕様 (続き)

| 粒子汚染 | 仕様                                       |
|------|------------------------------------------|
|      | ● 空気中の残留ダストは、潮解点が相対湿度 60% 未満である必要があります。  |
|      | () メモ:この条件は、データセンター環境と非データセンター環境に適用されます。 |

### 表 28. ガス状汚染物質の仕様

| ガス状汚染物   | 仕様                                                        |
|----------|-----------------------------------------------------------|
| 銅クーポン腐食度 | クラス G1 ( ANSI/ISA71.04-1985 の定義による) に準じ、1 か月あたり 300 Å 未満。 |
| 銀クーポン腐食度 | AHSRAE TC9.9 の定義に準じ、1か月あたり 200 Å 未満。                      |

()メモ:50%以下の相対湿度で測定された最大腐食汚染レベル

システム診断とインジケータ コード

システムの前面パネルにある診断インジケータには、システム起動時にシステムステータスが表示されます。

以降の項には、Dell EMC PowerEdgeMX7000 システムのシャーシ LED とインジケータ コードに関する情報が記載されています。

### トピック:

- NIC インジケータコード
- PSU インジケーター
- ドライブインジケータコード
- ファン モジュール インジケーター コード
- 管理モジュール インジケータ コード

## NIC インジケータコード

システムの背面にある各 NIC には、動作およびリンク状態に関する情報を提供するインジケータがあります。アクティビティ LED インジケータは、データが NIC から流れているかどうかを示します。リンク LED インジケータは、接続されているネットワークの 速度を示します。

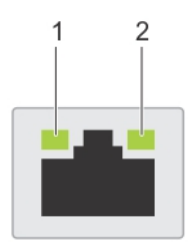

### 図 10. NIC インジケータコード

1. リンク LED インジケータ

2. アクティビティ LED インジケータ

#### 表 29. NIC インジケータコード

| ステータス                                        | 状態                                                             |
|----------------------------------------------|----------------------------------------------------------------|
| リンクおよびアクティビティ インジケータが消灯して<br>いる。             | NIC がネットワークに接続されていません。                                         |
| リンク インジケータは緑色で、アクティビティインジケ<br>ータは緑色の点滅です。    | NIC は、最大ポート速度において、有効なネットワークに接続されており、データを送信中または受信中であることを示します。   |
| リンク インジケータはオレンジ色で、アクティビティイ<br>ンジケータは緑色の点滅です。 | NIC は最大ポート速度未満で有効なネットワークに接続されており、デ<br>ータは送信中または受信中であることを示します。  |
| リンク インジケータは緑色で、アクティビティインジケ<br>ータは消灯しています。    | NIC は、最大ポート速度において、有効なネットワークに接続されており、データは送信中または受信中でないことを示します。   |
| リンク インジケータはオレンジで、アクティビティイン<br>ジケータは消灯しています。  | NIC は、最大ポート速度未満で有効なネットワークに接続されており、<br>データは送信中または受信中でないことを示します。 |
| リンク インジケータは緑色に点滅して、アクティビティ<br>は消灯しています。      | NIC 識別は、NIC 設定ユーティリティを介して有効化されます。                              |

## PSU インジケーター

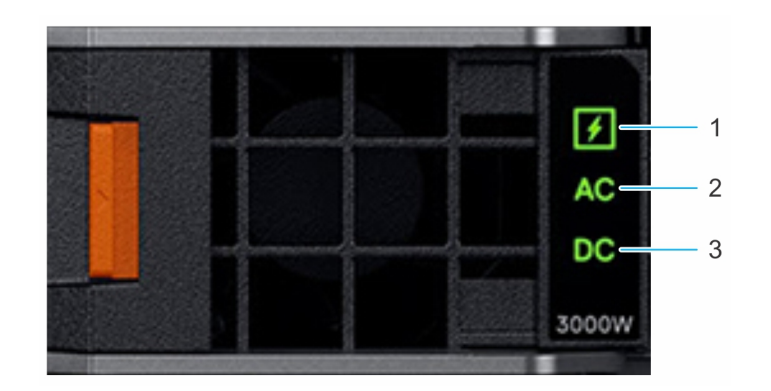

#### 図 11. PSU インジケーター

- 1. PSU 正常性インジケーター
- 2. AC 供給ステータス インジケーター
- **3.** DC 出力ステータス インジケーター

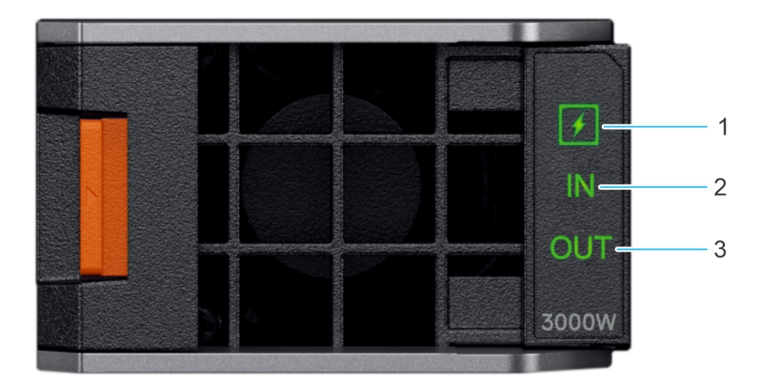

#### 図 12. DC 電源装置の PSU インジケーター

- 1. PSU 正常性インジケーター
- 2. DC 供給ステータス インジケーター
- **3.** DC 出力ステータス インジケーター

### 表 30. PSU 正常性インジケーター コード

| PSU 正常性インジケーター | インジケーターの状態                      |  |
|----------------|---------------------------------|--|
| PSU が正常に機能している | 緑色                              |  |
| PSU の障害        | 橙色に点滅                           |  |
| PSU の不整合       | 1秒間点灯してから、5回点滅して消灯(繰り返しサイクルなし)。 |  |

### 表 31. AC インジケーター コード

| AC インジケーター                  | インジケーターの状態 |
|-----------------------------|------------|
| AC ソース使用可能                  | オン         |
| AC ソース使用不可、または<br>電源ケーブル未接続 | オフ         |

### 表 32. DC インジケーター コード

| DC インジケーター | インジケーターの状態 |
|------------|------------|
| DC 出力使用可能  | オン         |

表 32. DC インジケーター コード (続き)

| DC インジケーター | インジケーターの状態 |
|------------|------------|
| DC 出力使用不可  | オフ         |

## ドライブインジケータコード

ドライブ キャリアの LED は各ドライブの状態を示します。システム内の各ドライブ キャリアには、アクティビティ LED (緑色) とステータス LED (2色、緑/橙色)の2つの LED があります。ドライブにアクセスすると、その都度アクティビティ LED が点滅 します。

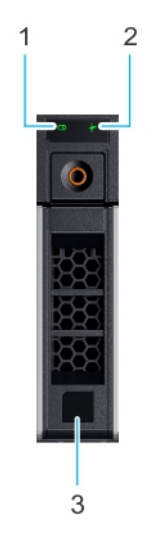

#### 図 13. ドライブインジケータ

- 1. ドライブアクティビティ LED インジケータ
- 2. ドライブステータス LED インジケータ
- 3. ドライブの容量ラベル

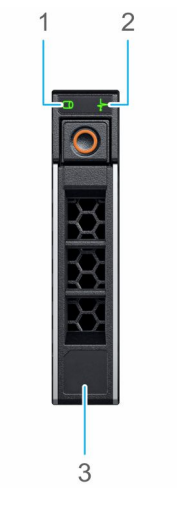

#### 図 14. ドライブのドライブインジケータとミッドドライブトレイバックプレーン

- 1. ドライブアクティビティ LED インジケータ
- 2. ドライブステータス LED インジケータ
- 3. ドライブの容量ラベル

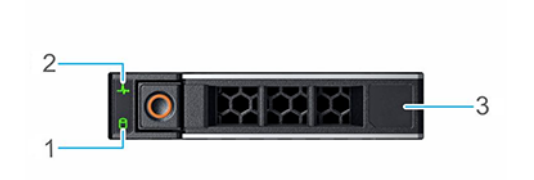

#### 図 15. ドライブインジケータ

- 1. ドライブアクティビティ LED インジケータ
- 2. ドライブステータス LED インジケータ
- 3. ドライブの容量ラベル

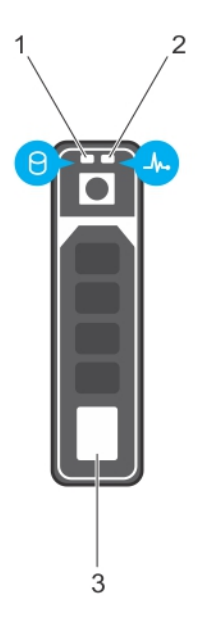

### 図 16. ドライブのドライブインジケータとミッドドライブトレイバックプレーン

- 1. ドライブアクティビティ LED インジケータ
- 2. ドライブステータス LED インジケータ
- 3. ドライブの容量ラベル

(i) メモ: ドライブが Advanced Host Controller Interface (AHCI) モードの場合、ステータス LED インジケータは点灯しません。

### 表 33. ドライブインジケータコード

| ドライブステータスインジケータコード              | 状態                 |
|---------------------------------|--------------------|
| 1秒間に2回緑色に点滅                     | ドライブの識別中または取り外し準備中 |
| オフ                              | ドライブの取り外しを準備します。   |
| 緑色、橙色に点滅後、消灯                    | 予期されたドライブの故障       |
| 1秒間に4回橙色に点滅                     | ドライブに障害発生          |
| 緑色にゆっくり点滅                       | ドライブの再構築中          |
| 緑色の点灯                           | ドライブオンライン状態        |
| 緑色に3秒間点滅、橙色に3秒間点滅、その後6秒後に消<br>灯 | 再構築が停止             |

## ファン モジュール インジケーター コード

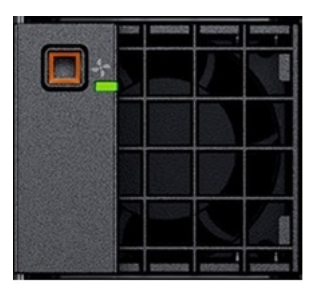

図 17. 前面ファン モジュール

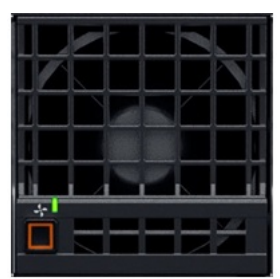

### 図 18. 背面ファン モジュール

### 表 34. ファン モジュール インジケーター コード

| ファン インジケーター         | インジケーターの状態    |
|---------------------|---------------|
| ファンが正常に機能している:前面/背面 | 緑色の点灯         |
| ファン障害です             | 橙色に2秒点滅し、1秒消灯 |

(i) メモ:電源がオンになっている AC または DC 接続でシャーシの電源をオフにすると、背面ファンのみがオフになります。

## 管理モジュール インジケータ コード

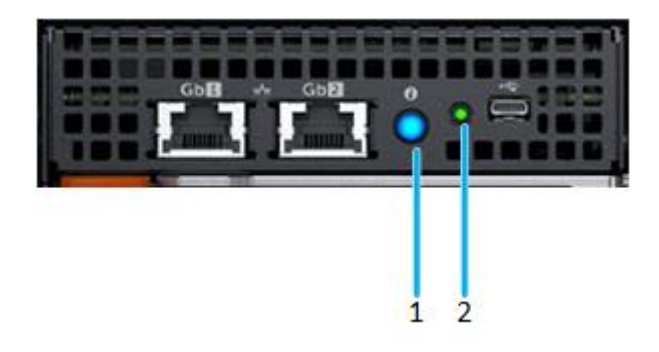

#### 図 19. 管理モジュール インジケータ

- ステータスインジケータ、識別ボタン/インジケータ -2 色:青色とオレンジ色
- 2. 電源インジケータ 緑色

### 表 35. 管理モジュール インジケータの動作

| ステータス                          | インジケータの組み合わせ                                                                                                    |
|--------------------------------|----------------------------------------------------------------------------------------------------|
| 正常なシャーシ/管理モジュール(スタンバ<br>イ)     | 電源インジケータが点灯(緑色)、ステータス インジケータが消灯                                                                                                    |
| 正常なシャーシ/管理モジュール(アクティ<br>ブ)     | 電源インジケータが点灯(緑色)、ステータス インジケータが青色で点灯                                                                                                    |
| 正常なシャーシ/管理モジュール( モード識別<br>中 )  | 電源インジケータが点灯(緑色)、ステータス インジケータが青色で点滅<br>() メモ: 管理モジュールがアクティブの場合のみ使用できます。                                                                                                    |
| 障害のあるシャーシ/管理モジュール( アクテ<br>ィブ ) | 電源インジケータが点灯(緑色)、ステータス インジケータがオレンジ色で点滅                                                                                                    |
| 障害のあるシャーシ/管理モジュール(モード<br>識別中)  | 電源インジケータが点灯(緑色)、ステータス インジケータが青色で点滅                                                                                                    |
| 故障したシャーシ/管理モジュール:モード1          | 電源インジケータが消灯、ステータス インジケータが消灯<br>() メモ:ハードウェア障害により管理モジュールの電源投入ができません。                                                                                                    |
| 故障したシャーシ/管理モジュール : モード 2       | <ul> <li>電源インジケータが消灯、ステータスインジケータがオレンジ色で点灯</li> <li>メモ:</li> <li>管理モジュールの起動が開始されますが、1つまたは複数のオペレーティングシステムパーティションを起動できません。</li> <li>管理モジュールが起動しますが、ネットワークスイッチ障害や電圧レギュレーターの障害などの障害が検出されています。</li> </ul> |

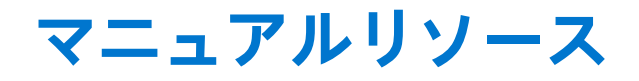

本項では、お使いのシステムのマニュアルリソースに関する情報を提供します。

マニュアルリソースの表に記載されているマニュアルを参照するには、次の手順を実行します。

- Dell EMC サポート サイトにアクセスします。
  - 1. 表の場所列に記載されているマニュアルのリンクをクリックします。
  - 2. 目的の製品または製品バージョンをクリックします。

     メモ:製品名とモデルを確認する場合は、お使いのシステムの前面を調べてください。
     3. [製品サポート]ページで、[マニュアルおよび文書]をクリックします。
- 検索エンジンを使用します。
  - 検索 ボックスに名前および文書のバージョンを入力します。

#### 表 36. マニュアルリソース

| タスク              | 文書                                                                                                    | 場所                                                              |
|------------------|----------------------------------------------------------------------------------------------------|-----------------------------------------------------------------|
| システムのセット アッ<br>プ | システムをラックに取り付けて固定する方法の詳細については、お使いのラック ソリューションに<br>同梱の『レール取り付けガイド』を参照してくだ<br>さい。                                                               | www.dell.com/xemanuals<br>https://www.dell.com/poweredgemanuals |
|                  | ラックへのシステムの取り付けに関する情報については、お使いのラックソリューションに付属するラックマニュアル、またはお使いのシステムに付属する『 <i>はじめに</i> 』マニュアルを参照してください。                                         |                                                                 |
|                  | ラックへのシステムの取り付けについての情報<br>は、お使いのシステムに付属の『 <i>はじめに</i> 』マニ<br>ュアルに含まれるラックマニュアルを参照してく<br>ださい。                                                   |                                                                 |
|                  | エンクロージャへのシステムの取り付けの詳細に<br>ついては、システムに同梱の『 <i>はじめに</i> 』マニュ<br>アルを参照してください。                                                                    |                                                                 |
|                  | お使いのシステムのセットアップの詳細について<br>は、システムに同梱の『 <i>はじめに</i> 』マニュアルを<br>参照してください。                                                                       |                                                                 |
| システムの設定          | iDRAC 機能、iDRAC の設定と iDRAC へのログイン、<br>およびシステムのリモート管理についての情報<br>は、『Integrated Dell Remote Access Controller ユー<br>ザーズ ガイド』を参照してください。           | https://www.dell.com/poweredgemanuals                           |
|                  | RACADM(Remote Access Controller Admin)サブコ<br>マンドとサポートされている RACADM インター<br>フェイスを理解するための情報については、<br>『RACADM CLI Guide for iDRAC』を参照してくださ<br>い。 |                                                                 |
|                  | Redfish およびそのプロトコル、サポートされてい<br>るスキーマ、iDRAC に実装されている Redfish<br>Eventing の詳細については、『Redfish API Guide』<br>を参照してください。                           |                                                                 |
|                  | iDRAC プロパティ データベース グループとオブ<br>ジェクトの記述の詳細については、『Attribute<br>Registry Guide』を参照してください。                                                        |                                                                 |

### 表 36. マニュアルリソース (続き)

| タスク                                | 文書                                                                                                    | 場所                                                                  |
|------------------------------------|----------------------------------------------------------------------------------------------------|---------------------------------------------------------------------|
|                                    | インテル QuickAssist テクノロジーの詳細について<br>は、『Integrated Dell Remote Access Controller ユー<br>ザーズ ガイド』を参照してください。                                                                                 |                                                                     |
|                                    | インテル QuickAssist テクノロジーの詳細について<br>は、『Integrated Dell Remote Access Controller ユー<br>ザーズ ガイド』を参照してください。                                                                                 |                                                                     |
|                                    | 旧バージョンの iDRAC のマニュアルについては、<br>右記の URL にアクセスしてください。                                                                                                    | https://www.dell.com/idracmanuals                                   |
|                                    | お使いのシステムで使用可能な iDRAC のバージョ<br>ンを特定するには、iDRAC Web インターフェイス<br>で[?]、[ About ] の順にクリックします。                                                                                                |                                                                     |
|                                    | オペレーティング システムのインストールについ<br>ての情報は、オペレーティング システムのマニュ<br>アルを参照してください。                                                                                                    | https://www.dell.com/operatingsystemmanuals                         |
|                                    | ドライバおよびファームウェアのアップデートに<br>ついての情報は、本書の「ファームウェアとドラ<br>イバをダウンロードする方法」の項を参照してく<br>ださい。                                                                                                    | www.dell.com/support/drivers                                        |
| システムの管理                            | Dell が提供するシステム管理ソフトウェアについ<br>ての情報は、『Dell OpenManage Systems<br>Management 概要ガイド』を参照してください。                                                                                             | https://www.dell.com/poweredgemanuals                               |
|                                    | OpenManage のセットアップ、使用、およびトラ<br>ブルシューティングについての情報は、『Dell<br>OpenManage Server Administrator ユーザーズガイ<br>ド』を参照してください。                                                                      | www.dell.com/openmanagemanuals > OpenManage<br>Server Administrator |
|                                    | Dell OpenManage Enterprise のインストール、使用、<br>およびトラブルシューティングについての情報<br>は、『Dell OpenManage Essentials ユーザーズガイ<br>ド』を参照してください。                                                               | https://www.dell.com/openmanagemanuals                              |
|                                    | Dell SupportAssist のインストールおよび使用の詳<br>細については、『Dell EMC SupportAssist Enterprise<br>ユーザーズガイド』を参照してください。                                                                                  | https://www.dell.com/serviceabilitytools                            |
|                                    | パートナープログラムのエンタープライズシステ<br>ム管理についての情報は、OpenManage<br>Connections Enterprise Systems Management マニ<br>ュアルを参照してください。                                                                      | https://www.dell.com/openmanagemanuals                              |
| システムの管理                            | Dell Chassis Management Controller (CMC)を使用<br>した、インベントリーの表示、設定タスクと監視<br>タスクの実行、リモートでのシステム電源のオン/<br>オフ、およびサーバーとコンポーネント上のイベ<br>ントに対するアラートの有効化についての情報<br>は、『CMC ユーザーズ ガイド』を参照してくださ<br>い。 | www.dell.com/openmanagemanuals > Chassis<br>Management Controllers  |
| Dell PowerEdge RAID コ<br>ントローラーの操作 | Dell PowerEdge RAID コントローラー(PERC)、ソ<br>フトウェア RAID コントローラー、BOSS カードの<br>機能を把握するための情報や、カードの導入に関<br>する情報については、ストレージコントローラー<br>のマニュアルを参照してください。                                            | www.dell.com/storagecontrollermanuals                               |
| イベントおよびエラー<br>メッセージの理解             | システム ファームウェアおよびシステム コンポ<br>ーネントを監視するエージェントにより作成され<br>たイベントおよびエラー メッセージの詳細につい<br>ては、qrl.dell.com> [Look Up] > [Error Code]に                                                             | www.dell.com/qrl                                                    |

### 表 36. マニュアルリソース (続き)

| タスク                                                       | 文書                                                                                                    | 場所                                    |
|-----------------------------------------------------------|----------------------------------------------------------------------------------------------------|---------------------------------------|
|                                                           | アクセスし、エラー コードを入力してから、[ 検<br>索 ] をクリックしてください。                                                                                                    |                                       |
| ファンコントロールボ<br>ードのファームウェア<br>アップデートおよびシ<br>ャーシタイプの設定手<br>順 | PowerEdge C6300 エンクロージャの PowerEdge<br>C6320 または PowerEdge C6320p スレッドのいず<br>れかに適応させるための、ファンコントロールボ<br>ードのファームウェアのアップデート、およびシ<br>ャーシタイプの設定に関する詳細については、本<br>文書の「ファンコントロールボードのファームウ<br>ェア アップデートおよびシャーシタイプの設定手<br>順」の項を参照してください。 | https://www.dell.com/poweredgemanuals |
| システムのトラブルシ<br>ューティング                                      | PowerEdge サーバーの問題を特定してトラブルシ<br>ューティングを行うための情報については、『サー<br>バ トラブルシューティングガイド』を参照してく<br>ださい。                                                                                                    | https://www.dell.com/poweredgemanuals |

# 5

# 困ったときは

### トピック:

- デルへのお問い合わせ
- マニュアルのフィードバック
- QRL によるシステム情報へのアクセス
- SupportAssist による自動サポートの利用

## デルへのお問い合わせ

デルでは、オンラインまたは電話によるサポートとサービスのオプションを複数提供しています。アクティブなインターネット接続がない場合は、ご購入時の納品書、出荷伝票、請求書、またはデル製品カタログで連絡先をご確認いただけます。これらのサービスは国および製品によって異なり、お住まいの地域では一部のサービスがご利用いただけない場合があります。デルのセールス、テクニカルサポート、またはカスタマーサービスへは、次の手順でお問い合わせいただけます。

- 1. www.dell.com/support/home にアクセスします。
- 2. お住まいの国を、ページ右下隅のドロップダウンメニューから選択します。
- 3. カスタマイズされたサポートを利用するには、次の手順に従います。
  - a. [サービスタグを入力します] フィールドに、お使いのシステムのサービスタグを入力します。
  - b. [送信]をクリックします。 さまざまなサポートのカテゴリをリストアップしているサポートページが表示されます。
- 4. 一般的なサポートを利用するには、次の手順に従います。
  - a. 製品カテゴリを選択します。
  - b. 製品セグメントを選択します。
  - c. お使いの製品を選択します。
  - さまざまなサポートのカテゴリをリストアップしているサポートページが表示されます。
- 5. Dell グローバルテクニカルサポートへのお問い合わせ先詳細:
  - a. テクニカル サポートに連絡をクリックします。
  - b. [Contact Technical Support (テクニカルサポートに連絡)] ページには、Dell グローバルテクニカルサポートチームへの電話、チャット、または電子メール送信のための詳細が記載されています。

## マニュアルのフィードバック

任意の Dell EMC マニュアル ページでマニュアルを評価するか、フィードバックを書き、[ フィードバックの送信 ] をクリックして フィードバックを送信できます。

## QRL によるシステム情報へのアクセス

システムの前面にある情報タグに記載されているクイック リソース ロケーター(QRL)を使用して、PowerEdge システムに関す る情報にアクセスできます。QRL はシステム カバーの上部にあります。

お使いのスマートフォンまたはタブレットに QR コードスキャナーがインストールされていることを確認します。

QRLには、お使いのシステムに関する次の情報が含まれています。

- ハウツービデオ
- インストールおよびサービス マニュアル、LCD 診断、機械的概要などの参照資料
- 特定のハードウェア構成および保証情報に簡単にアクセスするためのシステムのサービス タグ
- テクニカルサポートや営業チームへのお問い合わせのための Dell への直接的なリンク
- 1. www.dell.com/qrl にアクセスして、お使いの製品に移動する、または

 システム上、または「クイックリソースロケータ」セクションで、お使いのスマートフォンまたはタブレットを使用してモデ ル固有のクイックリソース(QR)コードをスキャンします。

PowerEdge MX7000 エンクロージャ用 QR コード

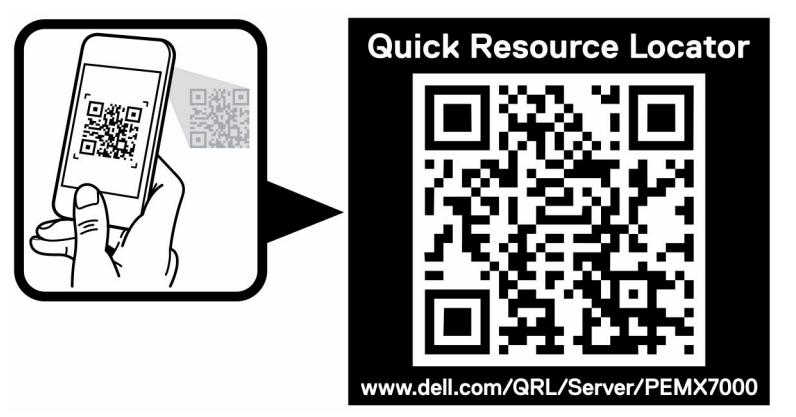

図 20. PowerEdge MX7000 エンクロージャ用 QR コード

## SupportAssist による自動サポートの利用

Dell EMC SupportAssist は、Dell EMC のサーバ、ストレージ、ネットワーキング デバイスのテクニカル サポートを自動化するオプ ションの Dell EMC Services です。SupportAssist アプリケーションをインストールしてご利用の IT 環境にセットアップすると、次 のようなメリットがあります。

- [自動問題検知] SupportAssist は Dell EMC デバイスを監視し、プロアクティブかつ予測的にハードウェアの問題を自動検出 します。
- [ケースの自動作成] 問題が検出されると、SupportAssist が Dell EMC テクニカル サポートでサポート ケースを自動的にオ ープンします。
- [自動診断収集] SupportAssist は、お使いのデバイスからシステム状態情報を自動的に収集して、安全に Dell EMC にアップ ロードします。この情報は、Dell EMC テクニカル サポートによる、課題のトラブルシューティングに使用されます。
- [プロアクティブな連絡] Dell EMC テクニカル サポート担当者がサポート ケースについて連絡し、問題を解決するお手伝いをします。

使用可能なメリットは、お使いのデバイス用に購入した Dell EMC Service の利用資格に応じて異なります。SupportAssist の詳細に ついては、www.dell.com/supportassist を参照してください。